## Steps to install Yealink FW to Yealink tablet

Preconditions are that Yealink firmware is downloaded and to **know IP address** of the target Yealink device

1. From Internet browser go to <a href="https://IP">https://IP</a> (e.g. <a href="https://192.168.15.122">https://192.168.15.122</a>)

| Yealink   RoomPanel |          |  |
|---------------------|----------|--|
|                     |          |  |
|                     |          |  |
|                     | Login    |  |
|                     | Pasoword |  |
|                     | Login    |  |
|                     |          |  |

Copyright © 2022 <sup>™</sup> Inc. All rights reserved

 Login using this credentials: username: admin password: 0000

| alink   RoomPanel | Status                          |                  |                                   |                      | Warning                                   |
|-------------------|---------------------------------|------------------|-----------------------------------|----------------------|-------------------------------------------|
| English 👻         | ☆ System                        |                  |                                   |                      | Default password is in uso. Plaase change |
| admin (†          | - Modei                         | RoomPanel        | MAC Address                       | 80:5E:C0:67:02:76    |                                           |
| Status            | <ul> <li>Android OS</li> </ul>  | 9                | Serial Number                     | 803110D072401459     |                                           |
| Network v         | - Firmware Version              | 147.50.250.7     | <ul> <li>WI-FI MAC</li> </ul>     | 80:5E.C0:56:AE BB    |                                           |
| System            | - Hardware Version              | 147.0.0.0.0.0.0  | Uptime                            | 0 day 03 hour 25 min |                                           |
|                   | - Company Portal Version        | 5.0.4927.0       |                                   |                      |                                           |
|                   | - Vendor Version                | 3.4.0-SNAPSHOT   |                                   |                      |                                           |
|                   | 👷 License                       |                  |                                   |                      |                                           |
|                   | License Status                  | Installed        | Expire Date                       | Elemal               |                                           |
|                   | Network                         |                  |                                   |                      |                                           |
|                   | - Notwork Type                  | Wired Network    | Protocol Version                  | IPv4                 |                                           |
|                   | IPv4                            |                  |                                   |                      |                                           |
|                   | - IP Type                       | Dynamic IP       | <ul> <li>Gateway</li> </ul>       | 192.168.15.1         |                                           |
|                   | <ul> <li>IP Address</li> </ul>  | 192.168.15.122   | <ul> <li>Primary DNS</li> </ul>   | 192,168,15.1         |                                           |
|                   | <ul> <li>Subnet Mask</li> </ul> | 255, 255, 255, 0 | <ul> <li>Secondary DNS</li> </ul> |                      |                                           |
|                   |                                 |                  |                                   |                      |                                           |
|                   |                                 |                  |                                   |                      |                                           |
| 1 =               |                                 |                  |                                   |                      |                                           |

- Verified (norm)

  Verified (norm)

  Verified (norm)

  Verified (norm)

  Verified (norm)

  Verified (norm)

  Verified (norm)

  Verified (norm)

  Verified (norm)

  Verified (norm)

  Verified (norm)

  Verified (norm)

  Verified (norm)

  Verified (norm)

  Verified (norm)

  Verified (norm)

  Verified (norm)

  Verified (norm)

  Verified (norm)

  Verified (norm)

  Verified (norm)

  Verified (norm)

  Verified (norm)

  Verified (norm)

  Verified (norm)

  Verified (norm)

  Verified (norm)

  Verified (norm)

  Verified (norm)

  Verified (norm)

  Verified (norm)

  Verified (norm)

  Verified (norm)
- 4. Select File Yealink firmware with ".rom" extension (e.g. RoomPanel-147.50.250.7.rom) and then run "**Update**"

|                     | A feedback                                                                                                    |                                            |
|---------------------|----------------------------------------------------------------------------------------------------|--------------------------------------------|
| Voolink             | Update                                                                                                    | O Warning                                  |
| TECHINK   RoomPanel | Manually Update                                                                                                    | Detault password is in use. Please change! |
| engina •            |                                                                                                    |                                            |
| 🕒 admin 🛛 🙂         | Device Firmware 🖻 Select File                                                                                                    |                                            |
| E Status            | A reset                                                                                                    |                                            |
| Network             | Get the latest find are from http://support.yealink.com/                                                                                                    |                                            |
| *                   |                                                                                                    |                                            |
| - aystem            | Cross-system Upgrade                                                                                                    |                                            |
| Basic               | Cross-system Upgrade                                                                                                    |                                            |
| Date & Time         | and the state of the state of t |                                            |
| Display             |                                                                                                    |                                            |
| Backup & Restore    |                                                                                                    |                                            |
| Update              |                                                                                                    |                                            |
| Auto Provision      |                                                                                                    |                                            |
| System Diagnostic   |                                                                                                    |                                            |
| 🗢 Socurity 🕓        |                                                                                                    |                                            |
|                     |                                                                                                    |                                            |
|                     |                                                                                                    |                                            |
|                     |                                                                                                    |                                            |
|                     |                                                                                                    |                                            |
|                     |                                                                                                    |                                            |
|                     |                                                                                                    |                                            |
|                     |                                                                                                    |                                            |
|                     |                                                                                                    |                                            |
|                     |                                                                                                    |                                            |
|                     | Contract Contract                                                                                                    |                                            |

5. Confirm update

| Marketer                                                                                           | Update                                                                                                    | Warning     ×                               |
|----------------------------------------------------------------------------------------------------|----------------------------------------------------------------------------------------------------|---------------------------------------------|
| English +                                                                                          | Manually Update                                                                                                    | Dirfoult password is in use. Plasse change! |
| <ul> <li>adram</li> <li>⊕</li> <li>Status</li> <li>⊕</li> <li>Network</li> <li>★ System</li> </ul> | Device Finnesin<br>P Toole Final V(1) 2020 2 con X<br>(1) choice<br>Def the Merid Innesite from Http Dougeont yearth/com |                                             |
| Berle                                                                                              | Cross-system Upgrade                                                                                                    |                                             |
| Date & Time<br>Display                                                                             | Conse system: Licyande 🕥                                                                                                 |                                             |
| Backing & Restory                                                                                  | Onfirmation                                                                                                    |                                             |
| Update                                                                                             | It will take a few minutes to update the firmware.                                                                       |                                             |
| Auto Previaina                                                                                     | Please do not power off!                                                                                                 |                                             |
| S) CHEEDINGSOUN                                                                                    | Canod                                                                                                    |                                             |
| V SALTY V                                                                                          |                                                                                                    |                                             |
|                                                                                                    |                                                                                                    |                                             |

3. Choose "System" from left menu and then "Update"

## 6. Updating

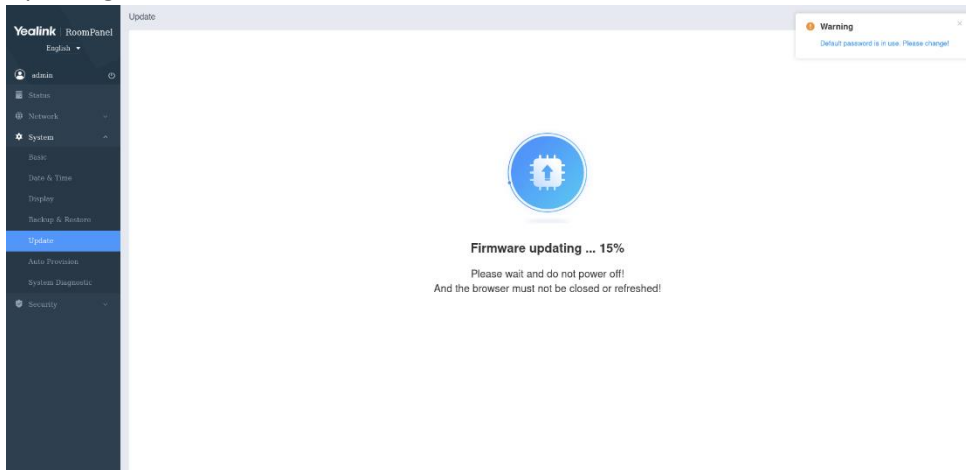

7. Updated version can be confirmed on "*Status*" menu

|                                            |                                                                                                    |                                                                                                    |                                                                                                    | Warning                                                                                                    |
|--------------------------------------------|----------------------------------------------------------------------------------------------------|----------------------------------------------------------------------------------------------------|----------------------------------------------------------------------------------------------------|----------------------------------------------------------------------------------------------------|
| 🏚 System                                   |                                                                                                    |                                                                                                    |                                                                                                    | Default password is in use. Please change!                                                                                                    |
| - Model                                    | RoomPanel                                                                                                    | <ul> <li>MAC Address</li> </ul>                                                                                                    | 80:5E:C0:67:02:76                                                                                                    |                                                                                                    |
| <ul> <li>Android OS</li> </ul>             | 9                                                                                                    | <ul> <li>Serial Number</li> </ul>                                                                                                    | 803110D072401459                                                                                                    |                                                                                                    |
| Firmware Version                           | 147.50.250.7                                                                                                    | · WI-FI MAC                                                                                                    | 80:5E:C0:68:AE-BB                                                                                                    |                                                                                                    |
| <ul> <li>Hardware Version</li> </ul>       | 147.0.0.0.0.0.0                                                                                                    | - Uptime                                                                                                    | 0 day 03 hour 25 min                                                                                                    |                                                                                                    |
| <ul> <li>Company Portal Version</li> </ul> | 5.0.4927.0                                                                                                    |                                                                                                    |                                                                                                    |                                                                                                    |
| Vendor Version                             | 3.4.0-SNAPSHOT                                                                                                    |                                                                                                    |                                                                                                    |                                                                                                    |
| n License                                  |                                                                                                    |                                                                                                    |                                                                                                    |                                                                                                    |
| - License Status                           | Installed                                                                                                    | - Expire Date                                                                                                    | Eternal                                                                                                    |                                                                                                    |
| Network                                    |                                                                                                    |                                                                                                    |                                                                                                    |                                                                                                    |
| <ul> <li>Network Type</li> </ul>           | Weed Network                                                                                                    | <ul> <li>Protocol Versio</li> </ul>                                                                                                    | n IPv4                                                                                                    |                                                                                                    |
| IPv4                                       |                                                                                                    |                                                                                                    |                                                                                                    |                                                                                                    |
| <ul> <li>IP Туре</li> </ul>                | Dynamic IP                                                                                                    | Gateway                                                                                                    | 192.168.15.1                                                                                                    |                                                                                                    |
| IP Address                                 | 192.168.15.122                                                                                                    | <ul> <li>Primary DNS</li> </ul>                                                                                                    | 192.168.15.1                                                                                                    |                                                                                                    |
| <ul> <li>Subnet Mask</li> </ul>            | 255.255.255.0                                                                                                    | <ul> <li>Secondary DN</li> </ul>                                                                                                    | S                                                                                                    |                                                                                                    |
|                                            |                                                                                                    |                                                                                                    |                                                                                                    |                                                                                                    |
|                                            |                                                                                                    |                                                                                                    |                                                                                                    |                                                                                                    |
|                                            |                                                                                                    |                                                                                                    |                                                                                                    |                                                                                                    |
|                                            | Pystem     Modal     Modal     Modal     Modal     Fernavare Version     Hordware Version     Vendor Version     Unorder Version     License     License Status     Meteorit     Neteorit     Neteorit     Pype     P'Spe     P'Spe     Subret Mask | Ø flystem         Rosen/Parel           Android DG         9           Premearer Version         14/2 050.7           Hordwarer Version         14/2 050.7           Orspany Partial Version         5.0.427.0           Orspany Partial Version         2.40-530/ESHOT           Ø         Herdwarer Version         2.40-530/ESHOT           Ø         Liense         Installed.           I Liense Batta         Installed.           Preve         Used Network.           Prv4         Upsame: IP           IP Type         Dyname: IP           Stateet Maak         205.205.205.0 | Stylem            Model         Room/Parel            Model            Model            Model            Model            Model            Model            Model            Model            Model <td< td=""><td>♦ System       - Model       Roum/Pand       - MAC Address       Alt SEC C687/92/76         • Andraid COE       9       - Serial Munither       ADD1010212401499         • Finnware Version       14/02/0007       - Serial Munither       ADD1010212401499         • Network Version       14/02/0007       - Serial Munither       ADD1010212401499         • Network Version       14/02/0007       - Serial Munither       ADD100212401499         • Network Version       14/02/0007       - Serial Munither       ADd10021249         • Vendor Version       0.4027.0       - Serie Munither       0.502/02/02/02/02/02/02/02/02/02/02/02/02/0</td></td<> | ♦ System       - Model       Roum/Pand       - MAC Address       Alt SEC C687/92/76         • Andraid COE       9       - Serial Munither       ADD1010212401499         • Finnware Version       14/02/0007       - Serial Munither       ADD1010212401499         • Network Version       14/02/0007       - Serial Munither       ADD1010212401499         • Network Version       14/02/0007       - Serial Munither       ADD100212401499         • Network Version       14/02/0007       - Serial Munither       ADd10021249         • Vendor Version       0.4027.0       - Serie Munither       0.502/02/02/02/02/02/02/02/02/02/02/02/02/0 |